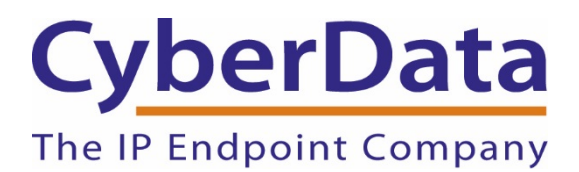

# Using CyberData Devices with a GrandStream UCM6102 IP PBX

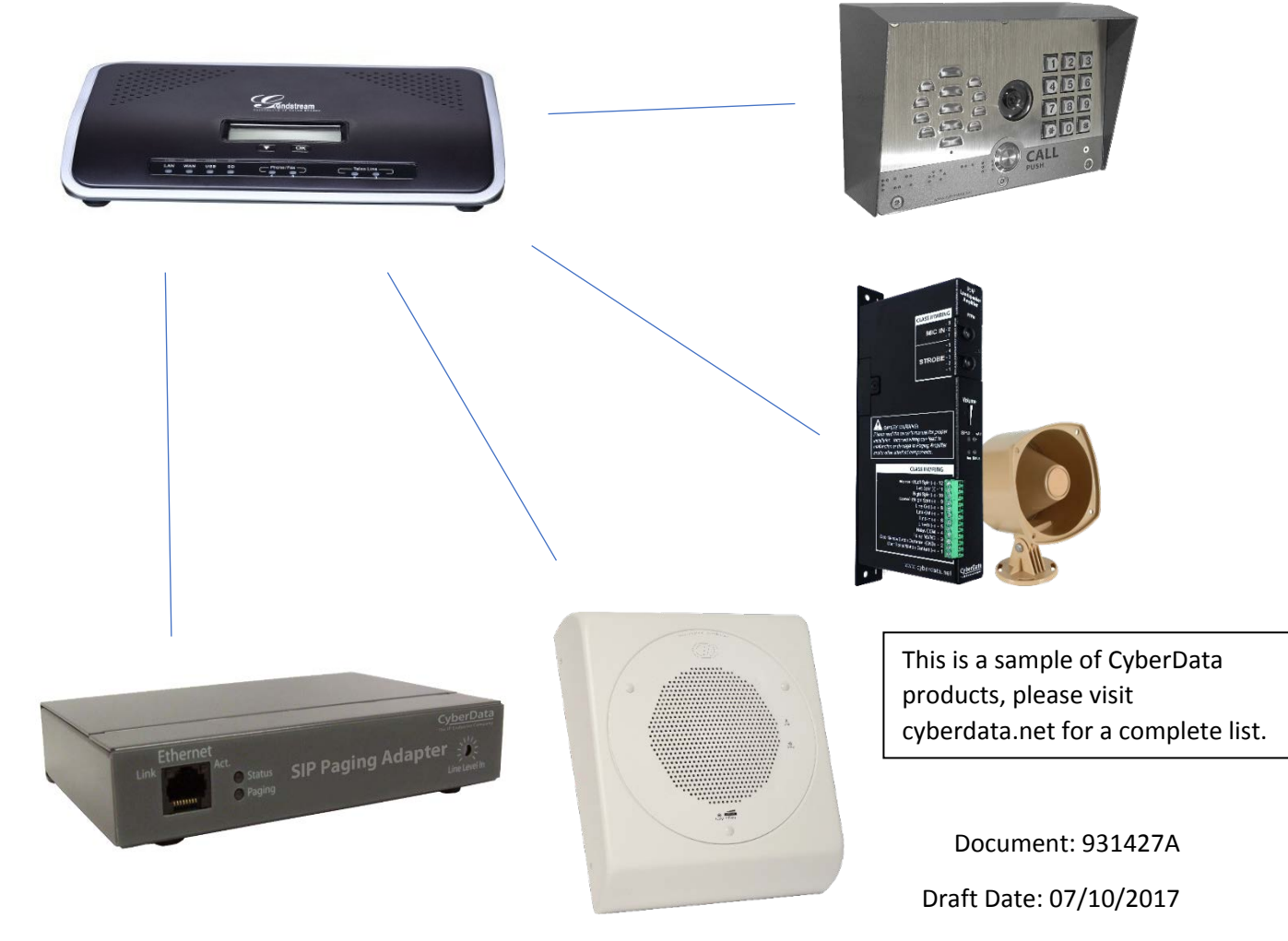

Version 1

CyberData Corporation • 3 Justin Court • Monterey, CA • 93940 • T:831-373-2601 • F: 831-373-4193 www.CyberData.net

# **Copyright Notice**

© 2017, CyberData Corporation, ALL RIGHTS RESERVED. This configuration guide and related materials are the copyrighted property of CyberData Corporation. No part of this configuration guide or related materials may be reproduced or transmitted, in any form or by any means (except for internal use by licensed customers), without prior express written permission of CyberData Corporation. This configuration guide, and the products, software, firmware, and/or hardware described in this configuration guide are the property of CyberData Corporation, provided under the terms of an agreement between CyberData Corporation and recipient of this configuration guide, and their use is subject to that agreement and its terms.

DISCLAIMER: Except as expressly and specifically stated in a written agreement executed by CyberData Corporation, CyberData Corporation makes no representation or warranty, express or implied, including any warranty or merchantability or fitness for any purpose, with respect to this configuration guide or the products, software, firmware, and/or hardware described herein, and CyberData Corporation assumes no liability for damages or claims resulting from any use of this configuration guide or such products, software, firmware, and/or hardware. CyberData Corporation reserves the right to make changes, without notice, to this configuration guide and to any such product, software, firmware, and/or hardware.

OPEN SOURCE STATEMENT: Certain software components included in CyberData products are subject to the GNU General Public License (GPL) and Lesser GNU General Public License (LGPL) "open source" or "free software" licenses. Some of this Open Source Software may be owned by third parties. Open Source Software is not subject to the terms and conditions of the CyberData COPYRIGHT NOTICE or software licenses. Your right to copy, modify, and distribute any Open Source Software is determined by the terms of the GPL, LGPL, or third party, according to who licenses that software. Software or firmware developed by CyberData that is unrelated to Open Source Software is copyrighted by CyberData, subject to the terms of CyberData licenses, and may not be copied, modified, reverseengineered, or otherwise altered without explicit written permission from CyberData Corporation.

TRADEMARK NOTICE: CyberData Corporation and the CyberData Corporation logos are trademarks of CyberData Corporation. Other product names, trademarks, and service marks may be the trademarks or registered trademarks of their respective owners.

# Table of Contents

| Copyright Notice                            |
|---------------------------------------------|
| Configuration Procedure: Extension Creation |
| Logging into the PBX4                       |
| PBX Settings4                               |
| Creating the Extension(s)5                  |
| Configuring the Extension(s)5               |
| Configuring your CyberData Devices          |
| Logging into the device                     |
| SIP Settings9                               |
| Contact CyberData Corporation10             |
| Additional Resources                        |

# Configuration Procedure: Extension Creation

This section walks through creating the extension for CyberData Devices and the various settings that can be applied to the extensions.

### Logging into the PBX

The UCM6102 features an LCD screen on the front of the device, this screen is used for notifications but when idle shows the IP address of the device. Please navigate to the IP address displayed on the screen, login to the device using the factory default login username and password: admin and admin.

### **PBX** Settings

There are a couple settings on the PBX that need to be changed to ensure proper operation of CyberData Devices. Both settings are on the Type of Service (ToS) page, In-Band Ringing and DTMF Mode. To reach these settings first please navigate to the PBX tab. From the PBX tab please select SIP settings menu and finally ToS from the sub menu.

|                      | <u>4</u>                                                         | _           |                                                                      |           |
|----------------------|------------------------------------------------------------------|-------------|----------------------------------------------------------------------|-----------|
| •                    | Status PBX                                                       | Settings N  | laintenance                                                          |           |
|                      | PBX >> SIP Settings >> ToS                                       | 0           |                                                                      |           |
| Basic/Call Routes    | SIP ToS                                                          |             |                                                                      |           |
| Call Features        |                                                                  |             |                                                                      |           |
| Internal Options     | <ol> <li>ToS for SIP:</li> </ol>                                 | None •      | (i) ToS for RTP Audio:                                               | None •    |
| IAX Settings         | (i) ToS for RTP video:                                           | None •      | <ul> <li>Default Incoming/Outgoing<br/>Registration Time:</li> </ul> | 120       |
| SIP Settings         | <ul> <li>Max Registration/Subscription</li> <li>Time:</li> </ul> | 3600        | Min Registration/Subscription     Time:                              | 90        |
| - Misc               | Enable Relaxed DTMF:                                             |             | (i) DTMF Mode:                                                       | RFC2833 • |
| - Session Timer      | () RTP Timeout:                                                  | 90          | () RTP Hold Timeout:                                                 | 100       |
| - TCP/TLS            | (i) RTP Keep-alive:                                              | 0           | (i) 100rel:                                                          | Yes 🔻     |
| - NAT                | (i) Trust Remote Party ID:                                       |             | <ol> <li>Send Remote Party ID:</li> </ol>                            |           |
| Ports Config         | (i) Generate In-band Ringing:                                    | No          | (j) Server User Agent:                                               |           |
| Zero Config          | (j) Send Compact SIP Headers:                                    |             | •                                                                    |           |
| Value-added Features |                                                                  | Cancel Save |                                                                      |           |
| PMS                  |                                                                  |             |                                                                      |           |
| CRM                  |                                                                  |             |                                                                      |           |

### $\mathsf{PBX} \rightarrow \mathsf{SIP} \; \mathsf{Settings} \rightarrow \mathsf{ToS}$

**Generate In-Band Ringing:** Please set this to No or Never. This setting uses early media for ringing on devices and this can cause issues with CyberData Devices.

DTMF Mode: Please set this to RFC2833. CyberData Devices transmit DTMF using RFC 2833.

### Creating the Extension(s)

Now that the PBX is configured to work with CyberData Devices; let us now create extensions to be used by CyberData Devices. Depending on the amount of extensions desired there are multiple ways to create them, Single Extension, Bulk Extensions or Import via CSV. For this guide, we are going to walk through Bulk Extensions. Please select Batch Add SIP Extensions from the dropdown menu. This will result in a pop-up window with the various options.

Batch Add Extensions Batch Add SIP Extensions Batch Add IAX Extensions

### Configuring the Extension(s)

The first important field, **Start Extension** is the first extension created, in this example we are using 1000. **Create Number** determines the number of extensions that are created. Now that we have determined the number of extensions to be created we must determine the **Permission** of the newly created extensions. For this example, we are using internal; this allows for calls only inside the network.

# \*Note\* Please take care in determining the permission level of the extensions. Setting too high of a permission could result in toll fraud.

**Enable Voicemail** is enabled by default and can be disabled if desired, this is dependent on the use case. Typically, CyberData encourages the user to disable Voicemail for our devices as they do not require them, under normal circumstances. Dependent on the network infrastructure it may be beneficial to enable **Can Direct Media** this setting allows the device to send all media (Voice or Video traffic) directly to the endpoint. This will help reduce network traffic as the PBX will not be relaying the traffic between calling parties.

Please confirm that **DTMF Mode** is set to RFC 2833, we set this as default for the PBX so it should have propagated through to extensions.

| General                                     | 1000                      | () on the train *                                                  | 5           | <u> </u> |
|---------------------------------------------|---------------------------|--------------------------------------------------------------------|-------------|----------|
| Start Extension:                            | 1000                      | Create Number :                                                    | 5           | - I.     |
| (i) Extension Interval :                    | 1                         | (j) Permission:                                                    | Internal    | •        |
| (i) Enable Voicemail:                       |                           | <ul> <li>Enable WebRTC Support:</li> </ul>                         |             |          |
| <ol> <li>SIP/IAX Password:</li> </ol>       |                           | <ul> <li>Voicemail Password:</li> </ul>                            |             |          |
| Use Random Pass                             | word                      | Use Random Password                                                | 1           |          |
| Use as F                                    | assword                   | Use as Pass                                                        | word        |          |
| <ul> <li>CallerID Number:</li> </ul>        |                           | <ol> <li>Ring Timeout:</li> </ol>                                  |             |          |
| <ul> <li>Use Extension as N</li> </ul>      | lumber                    | <li>Auto Record:</li>                                              |             |          |
| Use as N                                    | lumber                    | (i) Music On Hold:                                                 | default     | •        |
| (i) Enable LDAP:                            | $\checkmark$              | <ul> <li>Skip Voicemail Password</li> <li>Verification:</li> </ul> |             | - 1      |
| (i) Enable Keep-alive:                      |                           | (i) Keep-alive Frequency:                                          | 60          |          |
| () Call Duration Limit:                     |                           | <ul> <li>Custom Call-info for Auto<br/>Answer:</li> </ul>          |             |          |
| (j) Language:                               | Default •                 |                                                                    |             |          |
| SIP Settings                                |                           |                                                                    |             |          |
| (i) NAT:                                    |                           | (j) Can Direct Media:                                              | No          | •        |
| <ul> <li>DTMF Mode:</li> </ul>              | RFC2833 •                 | (i) TEL URI:                                                       | Disabled    | •        |
| (i) Concurrent Registratio                  | ns: 1                     |                                                                    |             |          |
| Monitor privilege con                       | trol                      |                                                                    |             |          |
| <ol> <li>Allowed to call-barging</li> </ol> | J:                        |                                                                    |             |          |
| Γ                                           | Available Extensions      | Selected Extens                                                    | sions       |          |
|                                             |                           |                                                                    | ~           |          |
| Seamless transfer pri                       | vilege control            |                                                                    |             |          |
| <ol> <li>Allowed to seamless tr</li> </ol>  | ansfer:                   |                                                                    |             |          |
|                                             | Available Extensions      | Selected Extens                                                    | sions       |          |
|                                             |                           | ത                                                                  |             | •        |
|                                             | Cancel                    | Create Users                                                       |             |          |
|                                             | Copyright © Grandstream J | Networks inc 2014-2017 All Rights Research                         | ed          |          |
| t Extension Crasts                          | Number Dermission 5-      | able Vaicomeil Car D                                               | iract Madia |          |

There are two more settings that are recommended to be changed. **Strategy** should be set **to Local Subnet Only**, to help further prevent toll fraud. If a remote user is being setup, use the setting: **A Specific IP Address** this will let the remote user register, but prevent non-authorized users from registering and making calls

\*Note\* Leaving Strategy set to the default value of Allow All could result in toll fraud and other related SIP based network attacks.

Finally, we must determine which codecs are available. CyberData Devices use PCMU, PCMA and G.722 to transmit audio in that order.

\*Note\* If you are using a CyberData Video Intercom or CyberData Video Intercom with Keypad, please include **h.264** in the Selected Codecs.

|                       | Available Extensions                                                | Select                               | ad Extensions |   |
|-----------------------|---------------------------------------------------------------------|--------------------------------------|---------------|---|
|                       | 1021<br>1022<br>1023<br>1024<br>1025<br>1026                        |                                      | *             |   |
| Other Settings        |                                                                     |                                      |               |   |
| (i) Fax Mode:         | None                                                                | G Enable T.38 UDF                    | PTL:          |   |
| SRTP:                 | Disabled                                                            | Gi Bind PMS Room                     | . 🗆           |   |
| (i) Skip Trunk Auth:  | No                                                                  | •                                    |               |   |
| ③ Strategy:           | Local Subnet Only                                                   | •                                    |               |   |
| Local Subnet:         |                                                                     |                                      |               |   |
| 10.10.0.0             | ⊕ (Format: xxx.xxx.xxx.0 or ::/                                     | (16)                                 |               |   |
| (j) Codec Preference: | Available Cod<br>AAL2-G.726-32<br>ADPCM<br>G.723<br>H.263<br>H.263p | lecs Select<br>PCMU<br>PCMA<br>G.722 | ed Codecs     |   |
|                       | C                                                                   | ancel Create Users                   |               | ] |

Figure 2 Bottom Half of Settings Pop-up

Once you have finished selecting the desired settings please press Create Users. There will then be a conformation popup, please press OK to create the extensions.

Now that the extensions have been created we can now begin registering CyberData Devices with the UCM 6102.

#### Figure 3 Create Extensions Conformation Pop-up

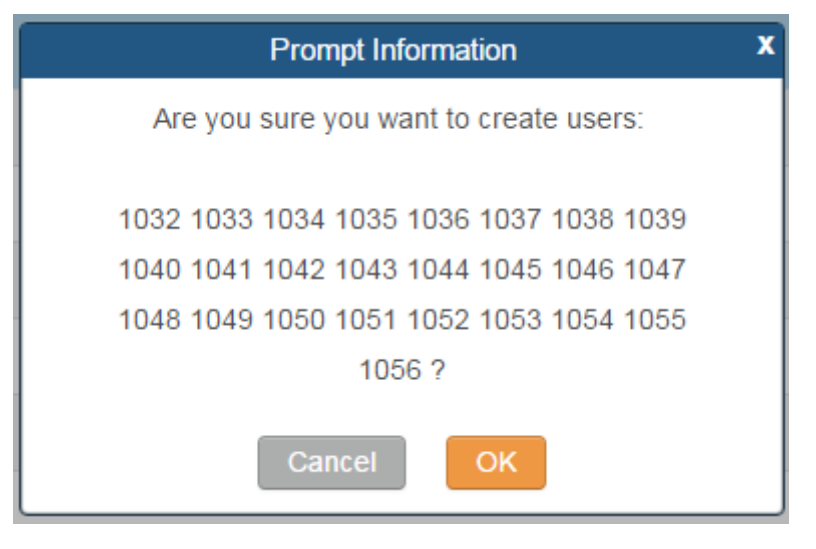

Figure 4 VoIP Discovery Utility

### Configuring your CyberData Devices

# Logging into the device

CyberData devices can be configured in many ways but this guide is going to focus on configuration by hand through the web interface of the device. The easiest way to discover CyberData devices on your network is to use our free VoIP discovery utility. Please see the <u>Additional</u> <u>Resources</u> section for a link to the download page.

| D CyberData VolP ProductDiscovery Utility v1.2.0                                                                                                    |                                                                                                    |                                                                                                    |                                                                                                    | ×                                                                                                    |       |
|----------------------------------------------------------------------------------------------------|----------------------------------------------------------------------------------------------------|----------------------------------------------------------------------------------------------------|----------------------------------------------------------------------------------------------------|----------------------------------------------------------------------------------------------------|-------|
| Product Type                                                                                                    | IP Address                                                                                                    | MAC Address                                                                                                    | Serial Number                                                                                                    | Device Name                                                                                                    |       |
| Unknown VoIP Product<br>Unknown VoIP Product<br>Unknown VoIP Product | $\begin{array}{c} 10.10.0.28\\ 10.10.0.252\\ 10.10.0.253\\ 10.10.0.254\\ \hline 10.10.0.254\\ 10.10.1.159\\ 10.10.1.159\\ 10.10.1.213\\ 10.10.1.65\\ 10.10.1.67\\ 10.10.1.67\\ 10.10.1.8\\ 10.10.1.112\\ 10.10.1.34\\ 10.0.3.70\\ 10.0.3.91\\ 10.10.1.6\end{array}$ | 00:20:F7:02:95:F9<br>00:20:F7:02:99:21<br>00:20:F7:02:99:25<br>00:20:F7:02:84:14<br>00:20:F7:02:EF:F7<br>00:20:F7:02:84:E6<br>00:20:F7:02:84:E6<br>00:20:F7:03:88:1F<br>00:20:F7:03:48:18<br>00:20:F7:03:48:18<br>00:20:F7:03:38:AE<br>00:20:F7:03:15:77<br>00:20:F7:03:15:77<br>00:20:F7:03:31:14<br>00:20:F7:02:BE:38<br>00:20:F7:03:76:E2<br>00:20:F7:03:76:E2<br>00:20:F7:03:76:E2<br>00:20:F7:03:78:62<br>00:20:F7:03:78:62<br>00:20:F7:03:78:62 | 049100426<br>049100441<br>049100588<br>049100588<br>049100588<br>186102144<br>186103984<br>186103984<br>186104522<br>214100569<br>216100380<br>233100001<br>280100452<br>310100001<br>414000000<br>414000002<br>414000002 | Lex McMillan<br>test<br>CyberData SIP Call Button<br>PanicKMMS1<br>Margie Pratt<br>CyberData SIP Call Button<br>CyberData VoIP Intercom<br>Shipping Intercom<br>Shipping Intercom<br>Outdoor Intercom<br>CyberData Office Ringer<br>CyberData Office Ringer<br>CyberData SPA<br>CyberData SPA<br>CyberData Paging Server<br>CyberData 000000cd<br>hello5<br>Outdoor Intercom | ~     |
| Status: Idle                                                                                                    |                                                                                                    | Scan                                                                                                    | De                                                                                                    | tails                                                                                                    | owser |

# The tool does not require installation and can simply

be run after downloading. Please press the scan button to begin detection. This process typically takes about 5-10 seconds but can take upwards of 30 seconds depending on network conjestion and the ammount of devices. Once the tool has finished running it will be populated with the various different CyberData devices that are on your network. Simply select the device you want to configure from the menu and press Launch Browser. CyberData uses default login information which is **admin** for both username and password.

\*Note\* CyberData recommends to change the default password once you have logged into your devices as using the default login informaton could leave your devices up for attack by outside users.

### SIP Settings

Please navigate to the SIP tab by pressing the SIP menu bar.

SIP Operation and Register with a SIP Server are enabled by default.

Set the IP address of the UCM 6102 as the Primary SIP server.

\*Note\* It is also possible to use a Fully Qualified Domain Name (FQDN) in place of an IP Address.

Set the **Primary SIP user ID** as the desired extension.

Unless changed in the initial setup of the extension **Primary SIP Auth. ID** should also be the extension number.

Finally fill the **password** with the password generated by the PBX.

\*Note\* The Grandstream UCM 6102 requires each extension to have a password and it is recommended to use the random password generation to be secure as possible.

Please save and reboot your device to confirm that it has now registered with the PBX.

If your device has registered, it will show Registered in green next to Primary SIP Server on the home page of the device.

Figure 6 Registration Status

| Primary SIP Server:            | Registered     |  |  |  |
|--------------------------------|----------------|--|--|--|
| Backup Server 1:               | Not registered |  |  |  |
| Backup Server 2:               | Not registered |  |  |  |
| Nightringer Server: Registered |                |  |  |  |

### Figure 5 SIP Settings

| SIP Settings                                                                                                    |                                                                                                    |
|----------------------------------------------------------------------------------------------------|----------------------------------------------------------------------------------------------------|
| Enable SIP operation:                                                                                                    |                                                                                                    |
| Register with a SIP Server:                                                                                                    | <ul> <li>Image: A set of the set of the</li></ul> |
| Use Cisco SRST:                                                                                                    |                                                                                                    |
| Primary SIP Server:                                                                                                    | 10.10.0.171                                                                                                    |
| Primary SIP User ID:                                                                                                    | 1000                                                                                                    |
| Primary SIP Auth ID:                                                                                                    | 1000                                                                                                    |
| Primary SIP Auth Password:                                                                                                    |                                                                                                    |
|                                                                                                    |                                                                                                    |
| Backup SIP Server 1:                                                                                                    |                                                                                                    |
| Backup SIP User ID 1:                                                                                                    |                                                                                                    |
| Backup SIP Auth ID 1:                                                                                                    |                                                                                                    |
| Backup SIP Auth Password 1:                                                                                                    |                                                                                                    |
|                                                                                                    |                                                                                                    |
| Backup SIP Server 2:                                                                                                    |                                                                                                    |
| Backup SIP User ID 2:                                                                                                    |                                                                                                    |
| Backup SIP Auth ID 2:                                                                                                    |                                                                                                    |
| Backup SIP Auth Password 2:                                                                                                    |                                                                                                    |
|                                                                                                    | 5000                                                                                                    |
| Remote SIP Port:                                                                                                    | 5060                                                                                                    |
|                                                                                                    | 5060                                                                                                    |
| Outbound Proxy:                                                                                                    |                                                                                                    |
| Outbound Proxy Port:                                                                                                    | 0                                                                                                    |
| Disable mort Discovery:                                                                                                    |                                                                                                    |
| Re-registration Interval (in seconds):                                                                                                    | 360                                                                                                    |
| Unregister on Boot:                                                                                                    |                                                                                                    |
| Keep Alive Period:                                                                                                    | 10000                                                                                                    |
| the production of the state of the state of |                                                                                                    |

## Contact CyberData Corporation

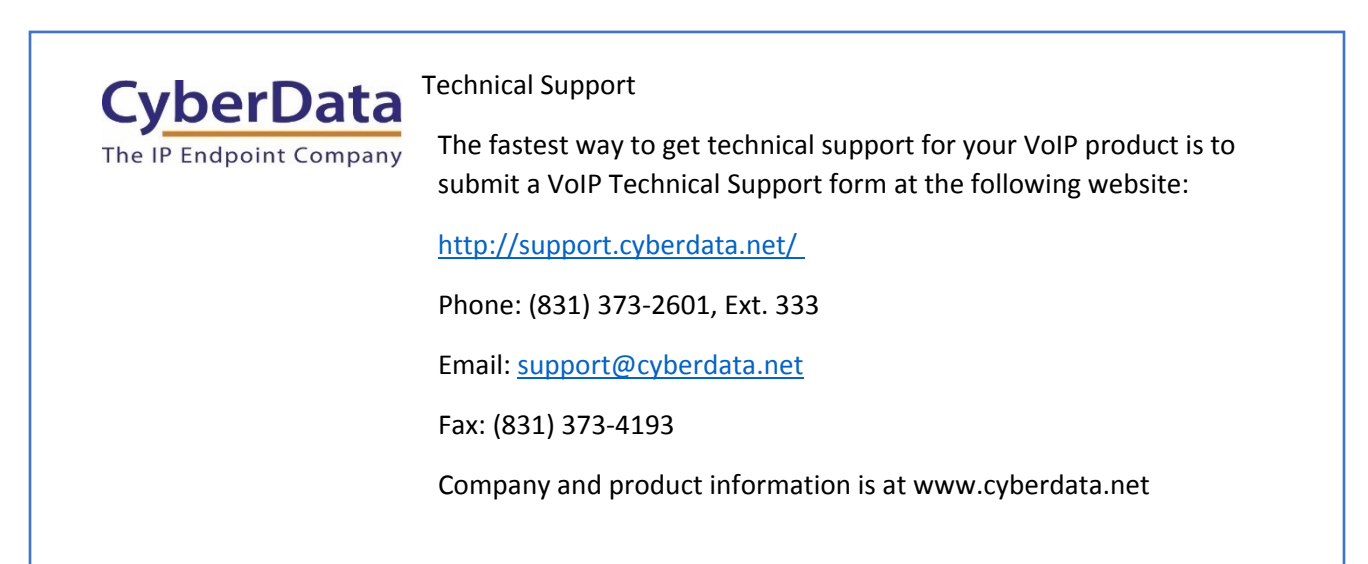

## Additional Resources

CyberData VoIP Discovery Utility

http://www.cyberdata.net/assets/common/discovery.zip

CyberData VoIP Products

http://www.cyberdata.net/voip-category/sip/

GrandStream UCM 6100 Series Guides

http://www.grandstream.com/support/resources/?title=UCM6100%20series

GrandStream UCM 6102 Firmware

http://www.grandstream.com/support/firmware